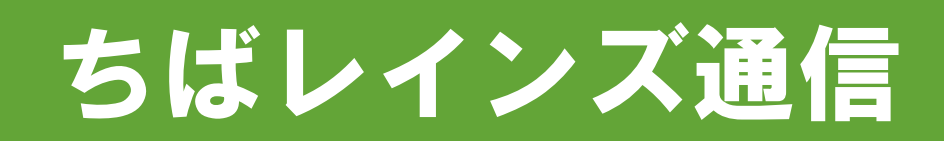

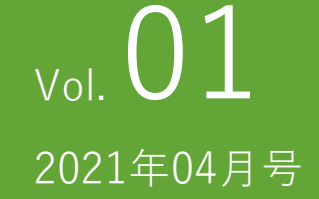

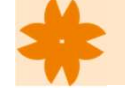

## レインズが新しくなりました

令和3年1月4日より、レインズ新システムが稼働しております。 こちらのおたよりでは、レインズ新システムの使い方・機能の中で、特にお問合せ をいただくものについてご紹介させていただきます。

# レインズログイン方法

### ステップ 1.

①レインズIP HP(https://system.reins.jp)を開き、「ログイン」をクリック。

#### ステップ 2.

①ユーザーID、パスワードを入力。 ②「私はロボットではありません」をクリック。 ③表示された画像に該当する絵をクリックし、「確認」ボタンをクリック。

#### ステップ3.

①<u>正しく選択されてた場合</u>、「私はロボットではありません」にチェックが 入るので、「ログイン」ボタンをクリック。

#### ステップ 4.

①レインズIPメインメニューが表示。

レインズのユーザーID・パスワードが 不明な場合、レインズサブセンター千 葉までお問合わせください。

TEL: 043-241-3601

(例:パーキングメーターに該当する絵をクリック↓)

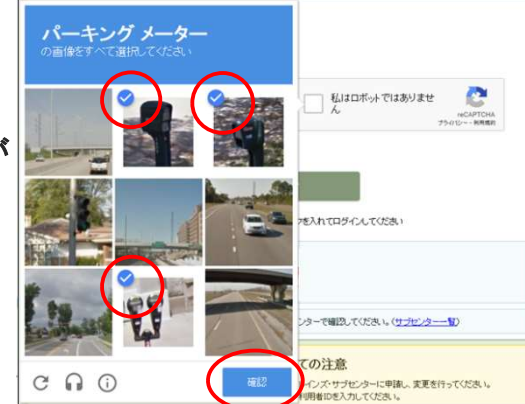

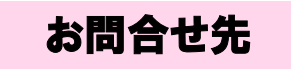

レインズサブセンター千葉 043-241-3601

※本紙は当協会ホームページの会員向けトピックスにも掲載されて おります。

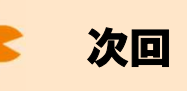

次回は、物件検索に ついてご紹介いたします。